# Procédure pour imprimer une feuille de match à partir de Footclubs

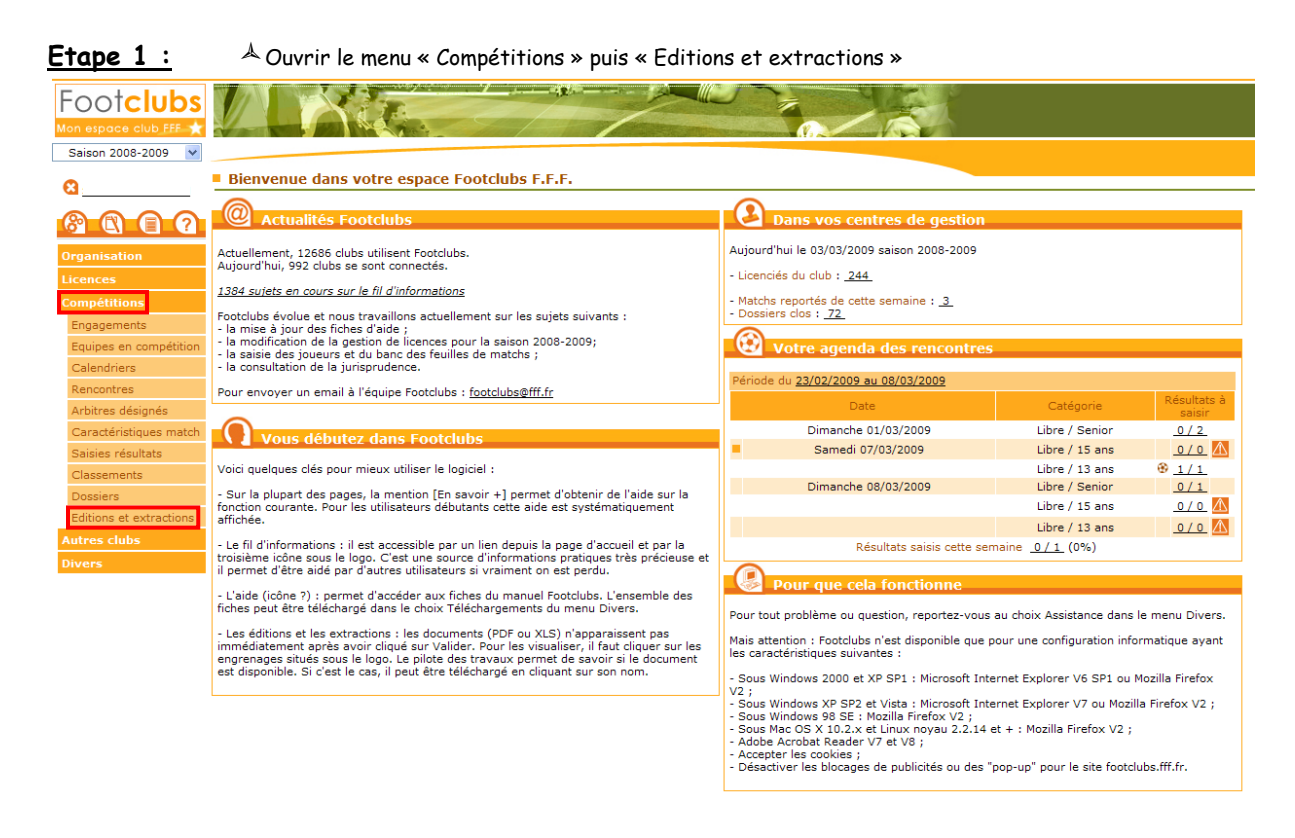

#### Etape 2 :

- Å Sélectionnez l'onglet « Rencontres »
- ▲ Sélectionnez la ou les compétitions concernées par la ou les feuilles de match que vous souhaitez obtenir (Laissez la touche Ctrl enfoncée pour sélectionner plusieurs compétitions)
- Å Spécifiez la période de dates concernée
- Å Sélectionnez « Feuille de match 1 exemplaire PDF »

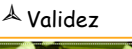

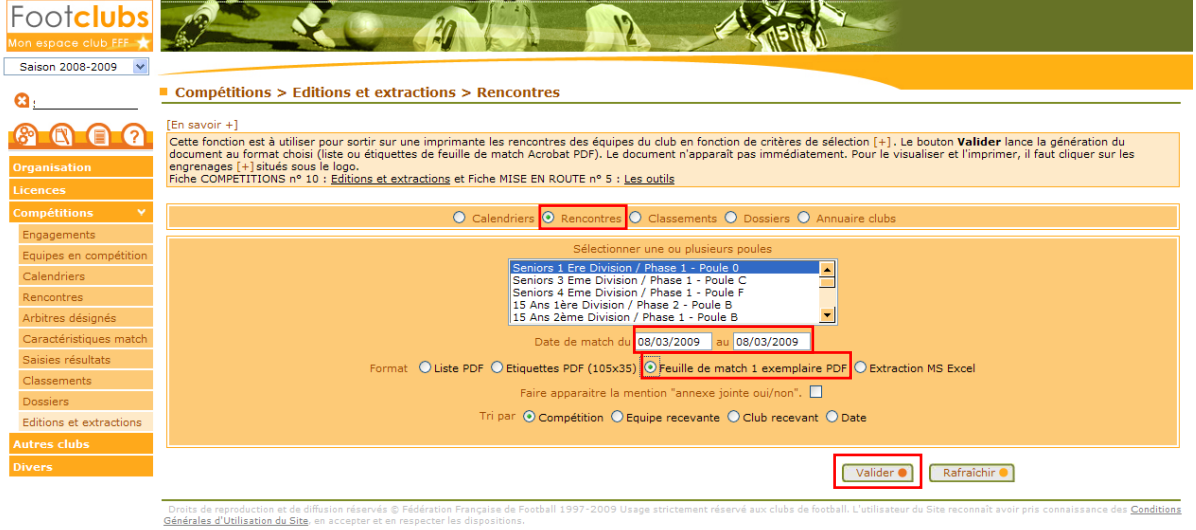

## <u>Etape 3 :</u>

Si la ligne « rencontres » est écrite en bleu, c'est que le document est en cours de construction. Cela peut prendre plus de 10 secondes par feuille, en fonction de votre débit de connexion internet. Cliquez sur « Afficher » jusqu'à ce que la ligne soit en noire et que vous puissiez cliquer dessus et l'ouvrir.

| Footclubs               | P                                                                                                    | 4                        | 2                                       |                                        |                                        |                                 | 145                               | <b>V</b>             |                      |                   |                          |      |
|-------------------------|----------------------------------------------------------------------------------------------------|--------------------------|-----------------------------------------|----------------------------------------|----------------------------------------|---------------------------------|-----------------------------------|----------------------|----------------------|-------------------|--------------------------|------|
| Saison 2008-2009 🔽      |                                                                                                    |                          |                                         |                                        |                                        |                                 |                                   |                      |                      |                   |                          |      |
| 8:                      | Travaux demandés                                                                                                    |                          |                                         |                                        |                                        |                                 |                                   |                      |                      |                   |                          |      |
| Organisation            | [En savoir +]<br>Cette fonction permet de télécharger et d'imprimer, en cliquant sur leur nom souligné, les documents PDF et XLS qui ont été produits. Les documents sont conservés durant 7 jours en<br>changeant la date en pré sélection.<br>Fiche MISE EN ROUTE nº 5 : <u>Les outils</u> |                          |                                         |                                        |                                        |                                 |                                   |                      |                      |                   |                          |      |
| Licences                |                                                                                                    |                          |                                         |                                        |                                        |                                 |                                   |                      |                      |                   |                          |      |
| Compétitions 🛛 💙        | Depuis                                                                                                    |                          | Aujourd'hui                             | *                                      | Statut                                 | ~                               | Mode                              | *                    | Prévue le            |                   |                          |      |
| Engagements             |                                                                                                    |                          |                                         |                                        |                                        |                                 |                                   | Af                   | ficher 😑             |                   |                          | _    |
| Equipes en compétition  | ATitre                                                                                                    |                          |                                         | Nº                                     | Type                                   | Demandé le / à                  | Terminé le / à                    | Etiquet              | tes                  | Prévue le         | Vol                      |      |
| Calendriers             | Rencontre                                                                                                    | 5                        |                                         | 4008404                                | PDF                                    | 03/03/2009 14:39                | En cours                          | Liquot               |                      | 11010010          | 0                        |      |
| Rencontres              | I                                                                                                    |                          |                                         |                                        |                                        |                                 |                                   |                      |                      |                   |                          | С    |
| Arbitres désignés       |                                                                                                    |                          | De 1 à 2 sur 2                          |                                        |                                        |                                 |                                   |                      |                      |                   |                          |      |
| Caractéristiques match  |                                                                                                    |                          |                                         |                                        |                                        |                                 |                                   |                      |                      |                   |                          |      |
| Saisies résultats       | Droits de rer                                                                                                    | roduction                | n et de diffusion ré                    | servés © Fédéral                       | tion Française de                      | Football 1997-2009 Usage strict | tement réservé aux clubs de foot  | all. L'utilisateur   | lu Site reconnaît av | oir pris connais: | sance des Conditio       | 0.05 |
| Classements             | <u>Générales d'U</u>                                                                                                    | Jtilisation              | du Site, en accep                       | oter et en respect                     | er les dispositio                      | ns.                             |                                   |                      |                      |                   |                          |      |
| Dossiers                |                                                                                                    |                          |                                         |                                        |                                        |                                 |                                   |                      |                      |                   |                          |      |
| Editions et extractions |                                                                                                    |                          |                                         |                                        |                                        |                                 |                                   |                      |                      |                   |                          |      |
| Autres clubs            |                                                                                                    |                          |                                         |                                        |                                        |                                 |                                   |                      |                      |                   |                          |      |
| Divers                  |                                                                                                    |                          |                                         |                                        |                                        |                                 |                                   |                      |                      |                   |                          |      |
| Footclubs               | J.                                                                                                    | -                        | X                                       |                                        |                                        |                                 | 5                                 |                      |                      |                   |                          |      |
| <b>Q</b> .              | Travaux                                                                                                    | x dema                   | andés                                   |                                        |                                        |                                 |                                   |                      |                      |                   |                          |      |
|                         | (En enveir 1)                                                                                                    | ,                        |                                         |                                        |                                        |                                 |                                   |                      |                      |                   |                          | -    |
|                         | Cette fonctio                                                                                                    | n perme                  | et de télécharge                        | er et d'imprimer                       | r. en cliquant s                       | ur leur nom souliané, les docu  | uments PDF et XLS qui ont été     | é produits. Les      | documents sont o     | onservés dura     | ant 7 jours en           | 1    |
| Orenalization           | changeant la                                                                                                    | date en                  | n pré sélection.                        | ile.                                   |                                        |                                 |                                   |                      |                      |                   |                          |      |
| Organisation            | FICHE MISE E                                                                                                    | IN ROUT                  | E II- 5 : <u>Les ou</u>                 |                                        |                                        |                                 |                                   |                      |                      |                   |                          |      |
| Licences                | Depuis                                                                                                    |                          | Autourd'hui                             | ~                                      | Statut                                 | ~                               | Mode                              | ~                    | Prévue le            |                   |                          |      |
| Competitions Y          | Copulo                                                                                                    |                          | . ajoara nar                            |                                        | ototot                                 |                                 |                                   |                      |                      |                   |                          |      |
| Engagements             |                                                                                                    |                          |                                         |                                        |                                        |                                 |                                   | Afi                  | icher 🗕              |                   |                          |      |
| Equipes en competition  | ▲Titre                                                                                                    |                          |                                         | N°                                     | Туре                                   | Demandé le / à                  | ▼Terminé le / à                   | Etique               | ttes                 | Prévue le         | Vol.                     |      |
| Dependriers             | Rencontres                                                                                                    |                          |                                         | 4008448                                | PDF                                    | 03/03/2009 14:47                | 03/03/2009 14:48                  |                      |                      |                   | 1                        |      |
| Rencontres              | 1                                                                                                    |                          |                                         |                                        |                                        |                                 |                                   |                      |                      |                   |                          |      |
| Arbitres designes       |                                                                                                    |                          | Do 1 à 2 our 2                          |                                        |                                        |                                 |                                   |                      |                      |                   |                          | -    |
| Caracteristiques match  | L                                                                                                    |                          | DO LA D SUL D                           |                                        |                                        |                                 |                                   |                      |                      |                   |                          |      |
| Classes resultats       |                                                                                                    |                          |                                         |                                        |                                        |                                 |                                   |                      |                      |                   |                          | _    |
| Dossiers                | Droits de rep<br>Générales d'U                                                                                                    | roduction<br>Itilisation | et de diffusion ré<br>du Site, en accep | servés © Fédérat<br>ter et en respecte | ion Française de<br>er les dispositior | Football 1997-2009 Usage strict | tement réservé aux clubs de footb | all. L'utilisateur d | lu Site reconnaît av | oir pris connaiss | ance des <u>Conditio</u> | ns   |
| Editions at extractions |                                                                                                    |                          |                                         |                                        |                                        |                                 |                                   |                      |                      |                   |                          |      |
| Lucions et extractions  |                                                                                                    |                          |                                         |                                        |                                        |                                 |                                   |                      |                      |                   |                          |      |
| Divorc                  |                                                                                                    |                          |                                         |                                        |                                        |                                 |                                   |                      |                      |                   |                          |      |

## <u>Etape 4 :</u>

#### Imprimez la page 1 dans un premier temps

Insérez de nouveau cette page, cette fois-ci à l'envers dans le bac papier de votre imprimante Imprimez seulement la page 2 afin que vous obteniez votre feuille de match en recto-verso

| Imprimez sedicinent la page 2 arm que vous ob                                                                                                    |                                                                          |                                                       |                |   |                                  |                                                                                                    |                                  |                                 |     |                           |                                                                                    |                                  | obremez von e reame de march en reero verso      |                                                |                            |                                                                                       |                                     |  |
|----------------------------------------------------------------------------------------------------|--------------------------------------------------------------------------|-------------------------------------------------------|----------------|---|----------------------------------|----------------------------------------------------------------------------------------------------|----------------------------------|---------------------------------|-----|---------------------------|------------------------------------------------------------------------------------|----------------------------------|--------------------------------------------------|------------------------------------------------|----------------------------|---------------------------------------------------------------------------------------|-------------------------------------|--|
| 🔁 🖸 📰 🖉   () 🍁 1 / 2   🖲 🖲 10.25   () 😸 🚼 ( Instanton                                                                                                    |                                                                          |                                                       |                |   |                                  |                                                                                                    |                                  |                                 |     |                           |                                                                                    |                                  | 🖶 🖆 🔚 🍦 🔶 2 / 2   8 8 81,5% +   🗮 🐰   Recenter - |                                                |                            |                                                                                       |                                     |  |
| <b>,</b>                                                                                                    |                                                                          |                                                       |                |   |                                  |                                                                                                    |                                  |                                 |     |                           |                                                                                    |                                  |                                                  |                                                |                            |                                                                                       |                                     |  |
| If Youths Windows 200-200 (SIRE) (Link) Planet Australia Planet Australia   Signa Anneget Signa Planet Australia Planet Australia   Markin Planet Australia Planet Australia Planet Australia   Markin Planet Australia Planet Australia Planet Australia |                                                                          |                                                       |                |   |                                  |                                                                                                    |                                  |                                 |     |                           | N° licence en C7 Der<br>Arhiter<br>Arh. Austreer                                   | Of NOX Prinan                    | Localité Distan<br>Poli<br>                      |                                                | ee<br>0                    | N° Internet<br>Statesting II. Davidson i Piratest<br>Paske D<br>Description 2000 1991 | ANNEXE FEUILLE DE MATCH             |  |
|                                                                                                    |                                                                          |                                                       |                |   |                                  |                                                                                                    |                                  |                                 |     |                           | 1                                                                                  |                                  | l ×                                              |                                                | OBSERVATIONS D'APRES MATCH |                                                                                       |                                     |  |
|                                                                                                    |                                                                          |                                                       |                |   |                                  |                                                                                                    |                                  |                                 |     |                           |                                                                                    |                                  |                                                  |                                                |                            |                                                                                       |                                     |  |
| Spectrar<br>de l'arbone ** Adapter de la Xan regeré de jouan concernit ** Adapter la S* de jouan<br>Tana parsana (parse as con de la Cala del Rev allamatement la solar                                                                                   |                                                                          |                                                       |                |   |                                  |                                                                                                    |                                  |                                 |     | " da joueur<br>e linewide |                                                                                    | 1.1                              |                                                  | RESERVES D'AVANT MATCH                         |                            |                                                                                       |                                     |  |
|                                                                                                    | ** * * 5* interact as NUM Princes 31 1 1 1 1 1 1 1 1 1 1 1 1 1 1 1 1 1 1 |                                                       |                |   | E Marifurancia<br>Discourse, min | elf inarctizenserviegestation, type de 19 1 Nationae ou 31004 Prénem<br>ausere, voluire de remplacement 31 1 1 1 1 1 1 1 1 1 1 1 1 1 1 1 1 1 1 |                                  |                                 |     | hinane                    | a Yula Met(fauertizenen/espezielen, type der<br>R Statumen, minute de remplacement |                                  |                                                  |                                                |                            |                                                                                       |                                     |  |
|                                                                                                    |                                                                          |                                                       |                |   |                                  |                                                                                                    |                                  |                                 |     |                           |                                                                                    |                                  |                                                  |                                                |                            |                                                                                       |                                     |  |
|                                                                                                    | H                                                                        |                                                       |                |   |                                  |                                                                                                    |                                  |                                 |     |                           |                                                                                    |                                  |                                                  |                                                |                            |                                                                                       |                                     |  |
|                                                                                                    |                                                                          |                                                       |                |   |                                  |                                                                                                    |                                  |                                 |     |                           | Sponse de optimie et delpente reprovidet (peur Janet) Sponse de l'arbite           |                                  |                                                  |                                                |                            |                                                                                       |                                     |  |
|                                                                                                    |                                                                          |                                                       |                |   |                                  |                                                                                                    |                                  |                                 |     |                           |                                                                                    |                                  |                                                  |                                                |                            |                                                                                       |                                     |  |
|                                                                                                    |                                                                          |                                                       |                |   |                                  |                                                                                                    |                                  |                                 |     |                           |                                                                                    |                                  |                                                  |                                                |                            |                                                                                       |                                     |  |
|                                                                                                    |                                                                          |                                                       |                |   |                                  |                                                                                                    |                                  |                                 |     |                           |                                                                                    |                                  |                                                  | RESERVES TECHNIQUES A TRANSCRIRE PAR L'ARBITRE |                            |                                                                                       |                                     |  |
|                                                                                                    |                                                                          |                                                       |                |   |                                  |                                                                                                    |                                  |                                 |     |                           |                                                                                    |                                  |                                                  |                                                |                            |                                                                                       |                                     |  |
|                                                                                                    | 8 303, Privan & Opitaine or de                                           |                                                       | ipitaine au du | ŗ |                                  |                                                                                                    |                                  | 3036, Préven de Capitaire es de |     |                           |                                                                                    |                                  |                                                  |                                                |                            |                                                                                       |                                     |  |
|                                                                                                    | 8 C                                                                      | a deigener regionalite (Second) 1<br>1 C 2 2 1<br>2 1 |                |   | drigent regenuidle (Jecce) /     |                                                                                                    |                                  |                                 |     |                           |                                                                                    |                                  |                                                  |                                                |                            |                                                                                       |                                     |  |
|                                                                                                    | NP<br>C.4<br>N                                                           |                                                       |                |   | à                                | isent match<br>SfM confirme                                                                                                    | Apric match<br>Pris connelizance | NT<br>CE<br>U                   |     |                           |                                                                                    | Joint match<br>Cartific conforms | Apriz match<br>Priz comaissance                  | ·                                              |                            |                                                                                       |                                     |  |
|                                                                                                    | 1                                                                        |                                                       |                |   |                                  |                                                                                                    |                                  | 1                               |     |                           |                                                                                    | 1                                |                                                  |                                                |                            |                                                                                       |                                     |  |
| C                                                                                                    |                                                                          |                                                       |                |   | L                                | D : Drigeori                                                                                                    | . 1                              | Lincole                         | · · | M: Deather                | nert Midtaal3                                                                      |                                  |                                                  |                                                | Q                          | Signature dia capitalisa in diriporta responsibila (par Jones) Signature de Sarbitre  | Egenture die optisches en dirigenes |  |
| -                                                                                                    |                                                                          |                                                       |                |   |                                  |                                                                                                    |                                  |                                 |     |                           |                                                                                    |                                  |                                                  |                                                | -                          |                                                                                       |                                     |  |
| Terminé                                                                                                    |                                                                          |                                                       |                |   |                                  |                                                                                                    |                                  |                                 |     |                           |                                                                                    | Zor                              | e inconnue                                       |                                                | Terniné                    |                                                                                       | Zone Incomue                        |  |